Torsten Rahn Dennis Nienhüser Traduction française : Pierre Buard

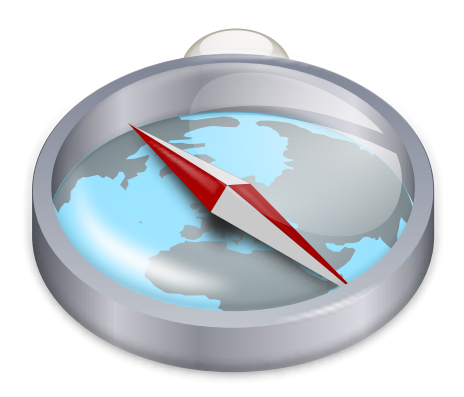

# Table des matières

| 1  | Introduction                                                                | 6               |
|----|-----------------------------------------------------------------------------|-----------------|
| 2  | Premiers pas dans Marble : la navigation                                    | 7               |
| 3  | Sélectionner les différentes vues de Marble                                 | 9               |
| 4  | Rechercher des lieux avec Marble                                            | 11              |
| 5  | Retrouver votre route avec Marble         5.1       Créer un nouveau trajet | <b>13</b><br>13 |
|    | <ul><li>5.2 Profils d'itinéraire</li></ul>                                  | 14<br>16        |
|    | 5.4 Charger, enregistrer et exporter des trajets                            | 17              |
| 6  | Mesurer les distances avec Marble                                           | 19              |
| 7  | Télécharger les cartes régionales                                           | 20              |
| 8  | Enregistrement d'une vidéo avec Marble                                      | 23              |
|    | 8.1 Enregistrement d'une vidéo avec Marble                                  | 23              |
|    | 8.1.1 Dépannage                                                             | 24              |
| 9  | Référence des commandes                                                     | 25              |
|    | 9.1 Menus et raccourcis clavier                                             | 25              |
|    | 9.1.1 Le menu Fichier                                                       | 25              |
|    | 9.1.2 Le menu Édition                                                       | 26              |
|    | 9.1.3 Le menu Affichage                                                     | 26              |
|    | 9.1.4 Le menu Configuration                                                 | 27              |
|    | 9.1.5 Le menu Aide                                                          | 27              |
| 10 | Configurer Marble                                                           | 28              |
|    | 10.1 Configuration de la vue                                                | 28              |
|    | 10.2 Configuration de la navigation                                         | 29              |
|    | 10.3 Configurations des cache et serveur mandataire                         | 30              |
|    | 10.4 Configuration des date et heure                                        | 31              |
|    | 10.5 Configuration de la synchronisation                                    | 31              |
|    | 10.6 Configuration d'itinéraire                                             | 33              |
|    | 10.7 Configuration des modules                                              | 33              |

| 11 Questions et réponses    | 36 |
|-----------------------------|----|
| 12 Remerciements et licence | 37 |

#### Résumé

Marble est un atlas géographique ainsi qu'un globe virtuel vous permettant d'explorer facilement divers endroits de notre planète. Marble sert à rechercher des adresses, créer facilement des cartes, mesurer des distances et recevoir des informations détaillées sur un lieu découvert dans les informations ou sur Internet. L'interface est soignée, simple et facile à utiliser.

# Chapitre 1

# Introduction

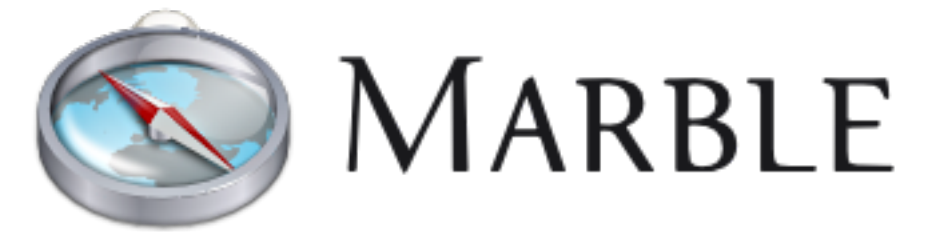

Bienvenue dans Marble, un petit globe interactif et atlas géographique plaçant le monde au bout de vos doigts. Comme avec un véritable atlas ou un globe conventionnel, Marble permet de vous déplacer sur ses cartes ou chercher des lieux. De plus, Marble vous propose un zoom et offre différentes manières d'observer la surface de la Terre. Dans sa configuration initiale, Marble vous propose onze vues différentes : Atlas, OpenStreetMap, Vue satellite, La Terre de nuit, Carte historique de 1689, Lune, Carte brute, Précipitations (décembre), Précipitations (juillet), Températures (décembre) et Températures (juillet).

Marble est fourni avec une petite base de données de plus de 12 000 lieux (villes, montagnes et volcans) qui peuvent être recherchés et détaillés grâce à l'intégration de Wikipédia. Vous pouvez également mesurer les distances entre de multiple points définissables librement.

Marble est un logiciel libre sous licence publique générale limitée (LGPL) GNU.

### **Chapitre 2**

# Premiers pas dans Marble : la navigation

Voici Marble lors de son premier lancement, soit par **Applications**  $\rightarrow$  **Éducation**  $\rightarrow$  **Marble** (Globe terrestre) dans le menu K ou par Alt+F2 en saisissant marble dans la zone de texte.

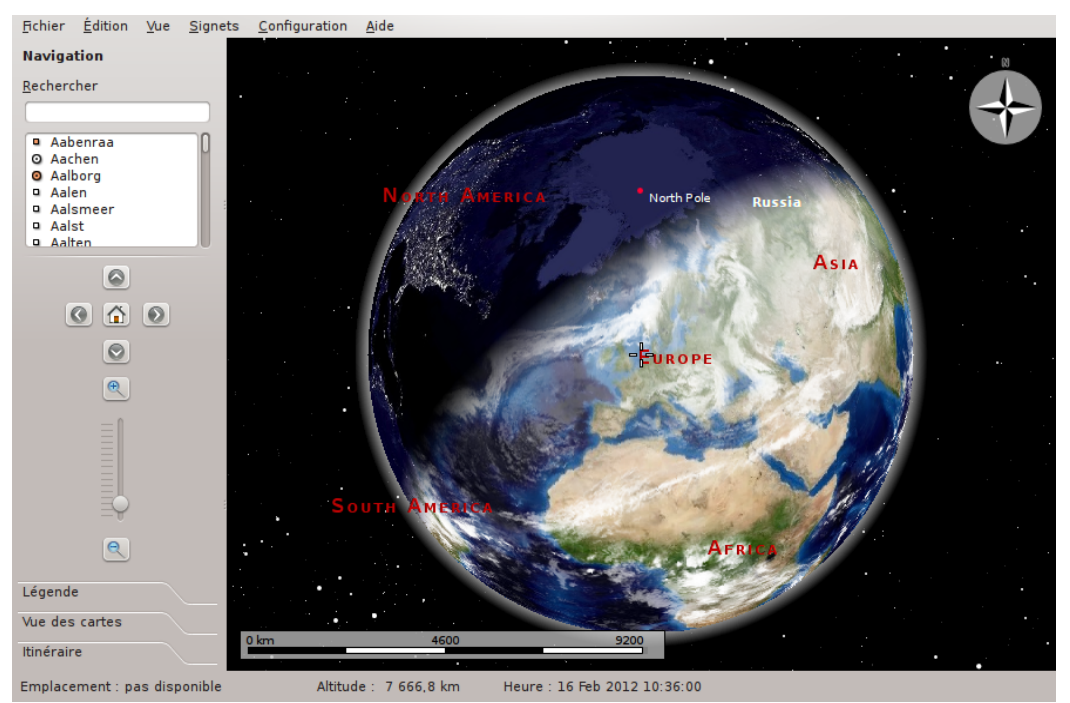

À droite, une carte topographique de notre belle planète s'offre à vous. L'orientation sur les cartes est facilitée par l'affichage d'une barre indiquant l'échelle dans le coin inférieur gauche ainsi qu'une rose des vents en haut à droite. Pour naviguer et contrôler la vue, utilisez les outils présents dans la boîte d'information intitulée **Navigation**, à droite : cliquez sur les flèches pour faire tourner le globe; les boutons **Haut** et **Bas** inclineront l'axe de la Terre en avant ou en arrière alors que les boutons **Gauche** et **Droite** feront tourner la terre autour de son axe physique.

Le même résultat peut être atteint en pressant et en gardant enfoncé le bouton gauche de la souris à un endroit du globe tout en déplacent la souris. L'utilisation de ce style de navigation par glisser-déposer vous permettra d'ajuster l'angle de vision beaucoup plus facilement et précisément. Les touches de navigation de votre clavier représentent une alternative pour changer rapidement de direction.

Faites un zoom avant ou arrière en déplaçant de haut en bas le curseur vertical. Si votre souris dispose d'une molette, vous pourrez l'employer ou utiliser le bouton gauche de la souris et le bouton droit de la souris, en même temps, en bougeant la souris de haut en bas. Le changement progressif du niveau de zoom se fait via les boutons **Zoom avant** et **Zoom arrière** placés audessus et en dessous de la glissière de zoom (ou en utilisant les touches + et - du clavier).

En fonction de la résolution de la carte, le zoom vous fournira plus de détails. Les petits villages apparaîtront et en utilisant la carte topographique, vous remarquerez que les côtes sont représentées de manière vectorielles.

Au cas où vous seriez perdu, réinitialisez l'angle de vue et le niveau de zoom en appuyant sur le bouton **Emplacement de départ** (ou sur la touche **Début** de votre clavier). Pour modifier l'emplacement de départ par la position actuelle (au centre de la carte), cliquez sur **Définir l'emplacement de départ** dans le menu **Signets**.

Un clic sur la barre d'état avec le bouton droit de la souris affiche un menu vous permettant de personnaliser son apparence. Vous pouvez afficher l'emplacement, l'altitude, le niveau actuel de zoom de tuile et un indicateur de progression rendant compte de l'état du téléchargement des données cartographiques.

# Sélectionner les différentes vues de Marble

Marble propose onze affichages : Atlas, OpenStreetMap, Vue satellite, La Terre de nuit, Carte historique de 1689, La Lune, Carte brute, Précipitations (décembre), Précipitations (juillet), Températures (décembre) et Températures (juillet). Vous pouvez faire votre choix parmi cellesci en cliquant sur l'onglet Vue des cartes en bas de la boîte à outils de Marble :

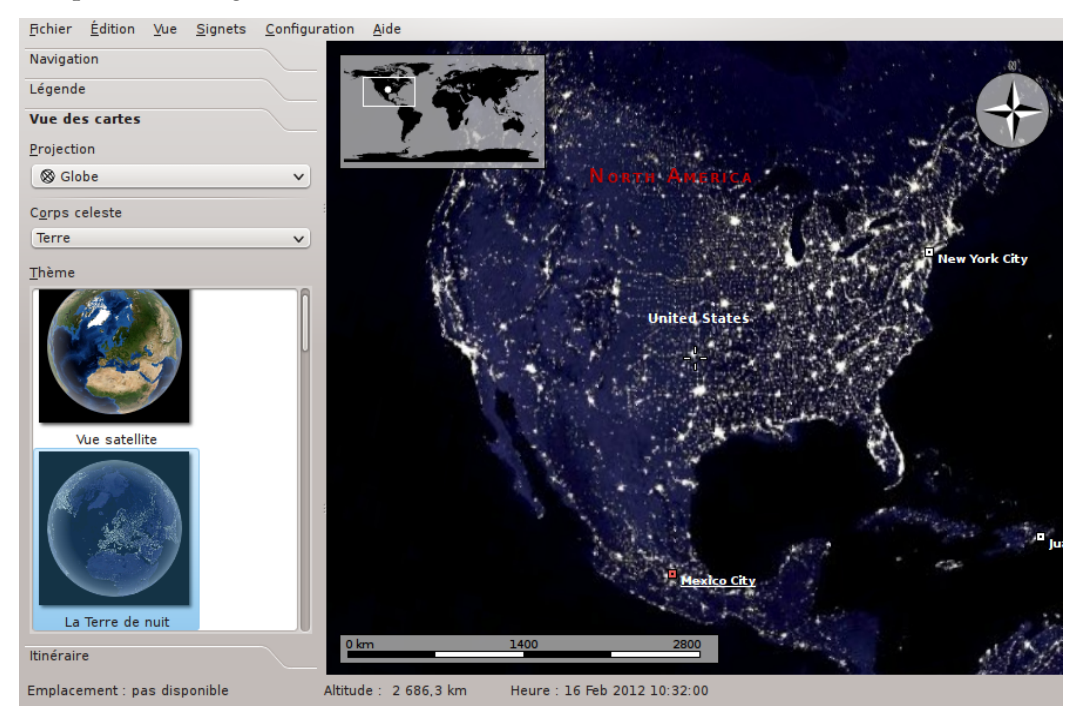

- Atlas : une carte topographique classique. Elle utilise des lignes vectorielles (MicroWorldDataBase II) pour marquer le littoral, les frontières, etc. et des images bitmap (SRTM30) pour créer le relief.
- OpenStreetMap : une carte routière créée par le projet OpenStreetMap (OSM). OSM est une communauté ouverte créant des cartes libres et éditables. Les données provenant d'OSM ont été traitées à l'aide de Mapnik.
- Vue satellite : la Terre vue de l'espace. La carte est construite grâce aux belles photos de la collection Blue Marble Next Generation de la NASA. Remerciement : NASA Earth Observatory

- La Terre de nuit : cette image des éclairages urbains a été créée grâce aux données du Defense Meteorological Satellite Program (DMSP) Operational Linescan System (OLS).
- Carte historique de 1689 : une carte de 1689 représentant le monde, créée par G. Van Schagen à Amsterdam.
- La Lune : une carte de la Lune. Elle s'appuie sur les données de la mission Clementine Moon (UVVIS Basemap Mosaic). Remerciements : NASA / SDIO, grâce au programme de recherche en astrogéologie de l'USGS.
- Carte brute : une carte brute. Elle utilise des lignes vectorielles pour indiquer littoral, frontières, etc.
- Précipitations (décembre) : une carte affichant les précipitations moyennes au mois de décembre.
- Précipitations (juillet) : une carte affichant les précipitations moyennes (pluie, neige, grêle, etc.) au mois de juillet.
- Températures (décembre) : une carte affichant les températures moyennes au mois de décembre.
- **Températures (juillet)** : une carte affichant les températures moyennes au mois de juillet.

# Rechercher des lieux avec Marble

Marble possède une petite base de données contenant plus de 12 000 villes (venant de https: //www.populationdata.net/monde) ainsi que quelques montagnes et volcans. Trouvez un emplacement en saisissant son nom dans le champ de recherche en haut de la boîte à outils (Marble utilise toujours les noms natifs en lettres latines). Alors que vous commencerez à écrire, des suggestions apparaîtront sous le champ de recherche, comme ceci :

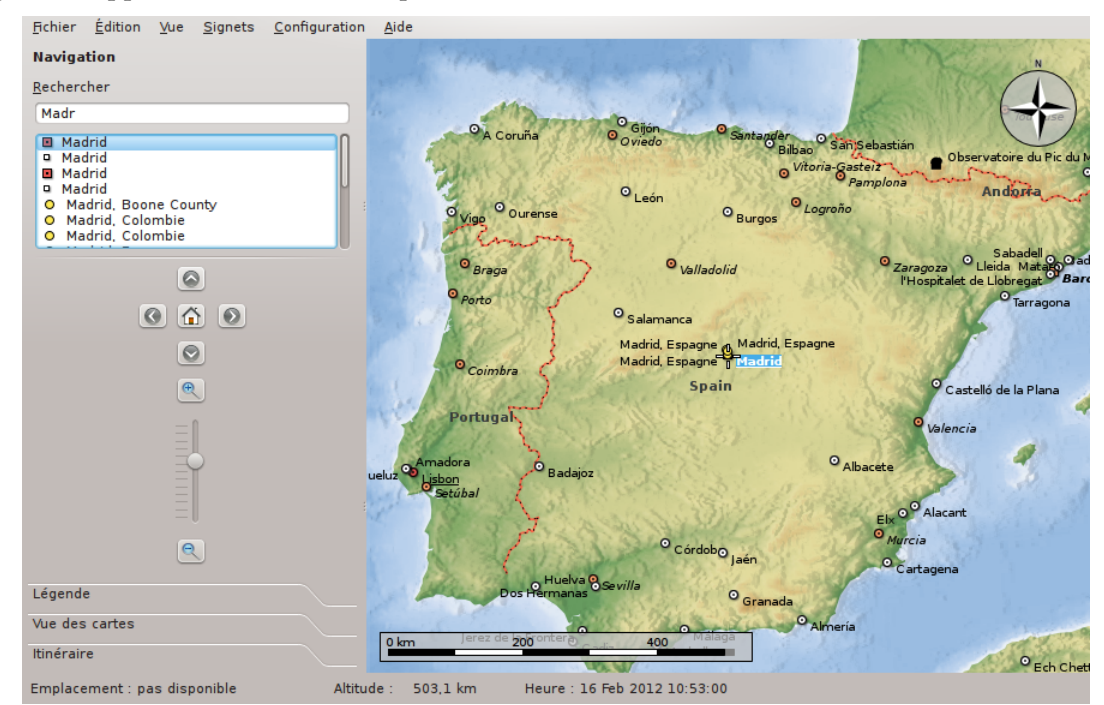

En appuyant sur **Entrée**, les messagers de Marble interrogerons les moteurs de recherches enligne et hors-ligne pour vous proposer des données encore plus utiles.

Les moteurs de recherches en-ligne suivant sont disponibles :

- Nominatim : un service en-ligne de recherche et de géocodage inversé, utilisant les données de https://www.openstreetmap.org
- HostIP: géocodage inversé à l'aide l'adresse IP, les données proviennent de https://www. hostip.info

Les moteurs de recherches hors-ligne suivant sont disponibles en fonction des logiciels et données installés par vos soins :

 Base de données locale : tous les emplacements présents dans les documents ouverts seront interrogés. Cela inclus vos Signets.

- Monav : un service de recherche hors-ligne employant le référentiel de routage Monav, à partir de données OSM.
- Gosmore : un service hors-ligne de géocodage inversé utilisant les données d'une installation gosmore

Une fois votre recherche trouvée sur la carte, vous pourrez cliquer sur son étiquette ou symbole avec le bouton gauche de la souris. Après un clic sur le nom d'un lieu de la carte, une fiche signalétique similaire à celle-ci apparaîtra :

| Mauriu                                       |                                               |                                | 100  |
|----------------------------------------------|-----------------------------------------------|--------------------------------|------|
| Capitale nationa                             | ale                                           |                                | 2002 |
| <u>C</u> ourte descript                      | ion :                                         |                                |      |
| No description                               | available.                                    |                                |      |
| page to get m                                | ore information.                              |                                |      |
| Coordonnées :                                | 3* 42' 09,2"0, 40*                            | 24' 59,4"N                     |      |
| Coordonnées :<br>Élévation :                 | 3* 42' 09,2"0, 40*<br>638 m                   | 24' 59,4"N<br>Pays :           | ES   |
| Coordonnées :<br>Élévation :<br>Population : | 3° 42' 09,2"O, 40°<br>638 m<br>3 117 977 hab. | 24' 59,4"N<br>Pays :<br>État : | ES   |

Dans le premier onglet quelques données basiques sont présentées tel que le nom, les coordonnées et le drapeau du pays auquel appartient le lieu. D'autres informations sont affichées comme le nombre d'habitants pour les villes ou l'élévation pour les montagnes. Si votre ordinateur dispose d'une connexion à Internet, Marble essaiera d'accéder à l'encyclopédie "Wikipédia". Si un article correspondant est trouvé, Marble l'affichera dans la fiche signalétique.

#### NOTE

Des sources de données supplémentaires sont disponibles depuis le sous-menu Affichage  $\rightarrow$  Services en ligne. Par exemple, cochez l'entrée Wikipédia pour voir ses articles.

## **Retrouver votre route avec Marble**

En plus de rechercher des lieux, Marble peut afficher les itinéraires possibles entre deux ou plusieurs endroits. Vous prévoyez une randonnée dans les bois? Besoin d'un itinéraire de conduite pour vous rendre à une adresse précise dans une ville étrangère? Cliquez sur l'onglet **Itinéraire**, situé en haut de la boîte à outils de Marble, pour commencer à planifier votre voyage.

### 5.1 Créer un nouveau trajet

Deux boutons verts sont affichés dans l'onglet **Itinéraire** : **A** et **B**. Saisissez l'adresse de départ dans le champ à côté du bouton **A** qui indique le début de votre trajet. Appuyez sur **Entrée** ou cliquez sur le bouton **Rechercher** pour trouver les lieux correspondants. Une petite animation de progression vous fera passer le temps au cours de la recherche. En utilisant le terme de recherche "Weavers Lane, London", le résultat ressemblera à la copie d'écran ci-dessous :

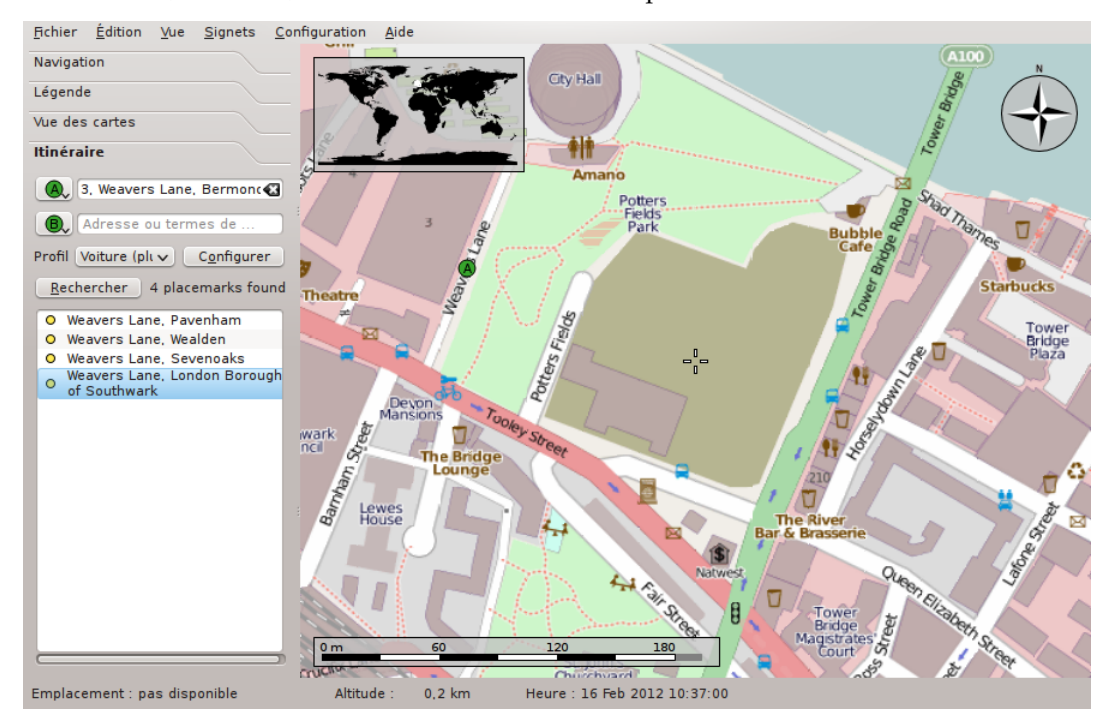

Les lieux similaires s'ajouteront à la liste sous les champs de saisis. Ils sont également affichés sur la carte. Le premier résultat est automatiquement sélectionné comme point de départ. Sur la

carte, cette position est indiquée à l'aide de l'icône **A**, identique au bouton du champ de saisi. Si le premier résultat ne correspond pas au début du trajet désiré, cliquez sur un autre résultat pour en faire votre nouveau point de départ. Vous pouvez cliquer indifféremment sur une entrée de la liste ou sur une icône de la carte pour accomplir cela. Le départ du trajet choisi sera toujours indiqué par l'icône **A**.

Une fois le point de départ identifié, passons à la saisie de la destination de notre itinéraire. La procédure est la même : saisissez l'adresse de destination dans le champ de saisis à côté du bouton **B**, appuyez sur **Entrée** et sélectionnez le lieu désiré parmi les résultats proposés.

Avez-vous remarqué que le bouton **Rechercher** a disparu pour être remplacé par le bouton **Obtenir les directions**? Marble signale ainsi que toutes les informations nécessaires au calcul de l'itinéraire ont été saisies correctement. Cliquez sur le bouton **Obtenir les directions** pour afficher un trajet approprié. Si le terme de la recherche pour la destination est "Sun Walk, London", le résultat ressemblera à cette copie d'écran :

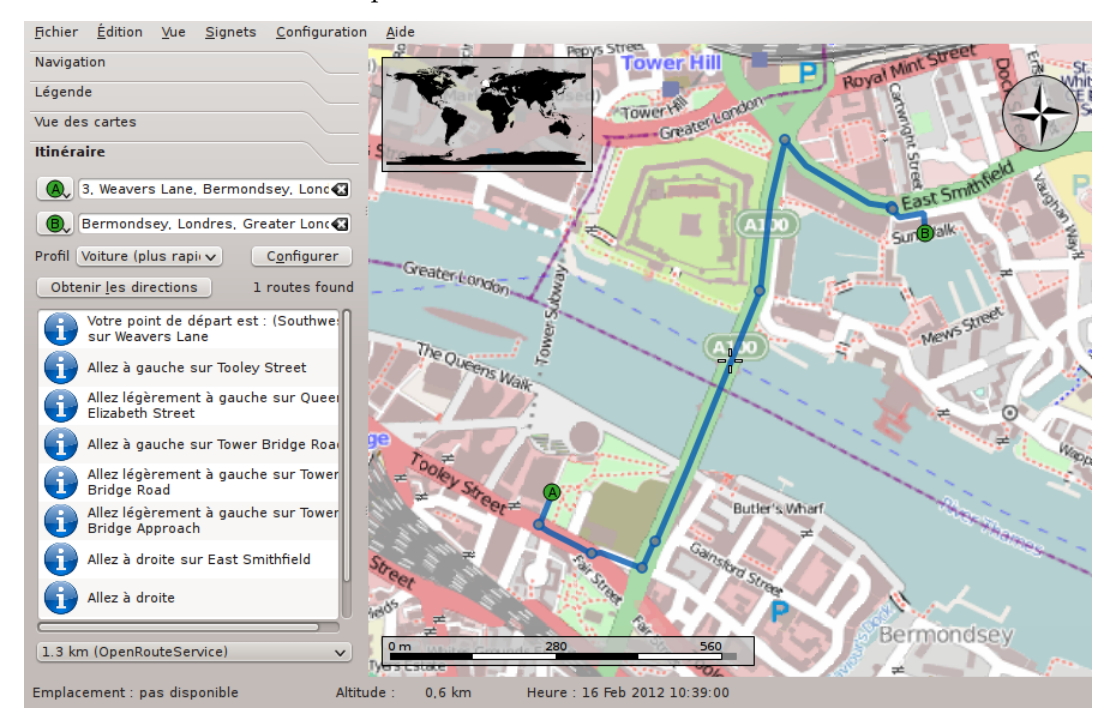

Si la position de départ (ou de destination) est visible à l'écran, vous trouverez sans doute plus pratique de la sélectionner directement sur la carte. À cette fin, cliquez sur le bouton **A** (ou **B**) situé à côté du champ de saisie et sélectionnez **Depuis la carte...** dans le menu. Une fois le mode de saisi à partir de la carte activée : le clic suivant sur un emplacement de la carte deviendra le départ (ou la destination) de votre itinéraire. Le pointeur de la souris se transformera en croix afin de faciliter la sélection. La position sélectionnée sera ajoutée à votre trajet en plus d'être indiquée sur la carte. Pour annuler la sélection, cliquez à nouveau sur le bouton ou appuyez sur **Échap**.

Une autre méthode de sélection des points de départ et de destination est accessible par le menu contextuel de la carte : cliquez avec le bouton droit de la souris sur l'emplacement désiré et sélectionnez **Directions à partir d'ici** ou **Directions vers ici**, selon le cas.

### 5.2 Profils d'itinéraire

Le trajet dépendant du type de véhicule que vous comptez utiliser, vous pouvez indiquer cela, et d'autres préférences, à Marble, à partir des profils d'itinéraire. Chaque profil correspond à des scénarios de déplacement précis. Au premier lancement, Marble crée quatre profils courants : **Voiture (plus rapide)**, **Voiture (plus court)**, **Vélo** et **Pédestre**.

Les exemples des paragraphes précédents utilisaient le profil **Voiture (plus rapide)**. Visitons à nouveau le dernier itinéraire à l'aide d'un autre profil : sélectionnez l'option **Pédestre** dans la liste déroulante **Profil**. Le déplacement sera alors présenter de cette manière :

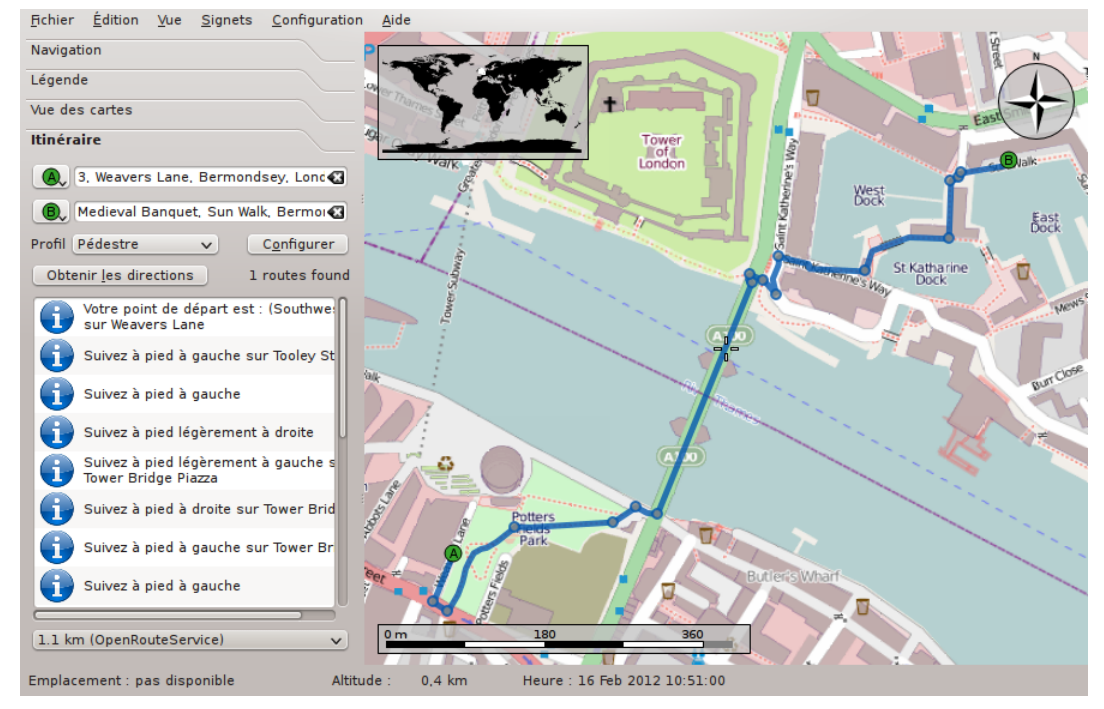

L'itinéraire proposé est maintenant plus court grâce à l'intégration des zones piétonnes lors du calcul du trajet optimal.

Si vous souhaitez personnaliser les profils par défaut, sélectionnez en un dans la liste déroulante **Profil** et cliquez sur le lien **Configurer**. Une nouvelle fenêtre s'ouvrira.

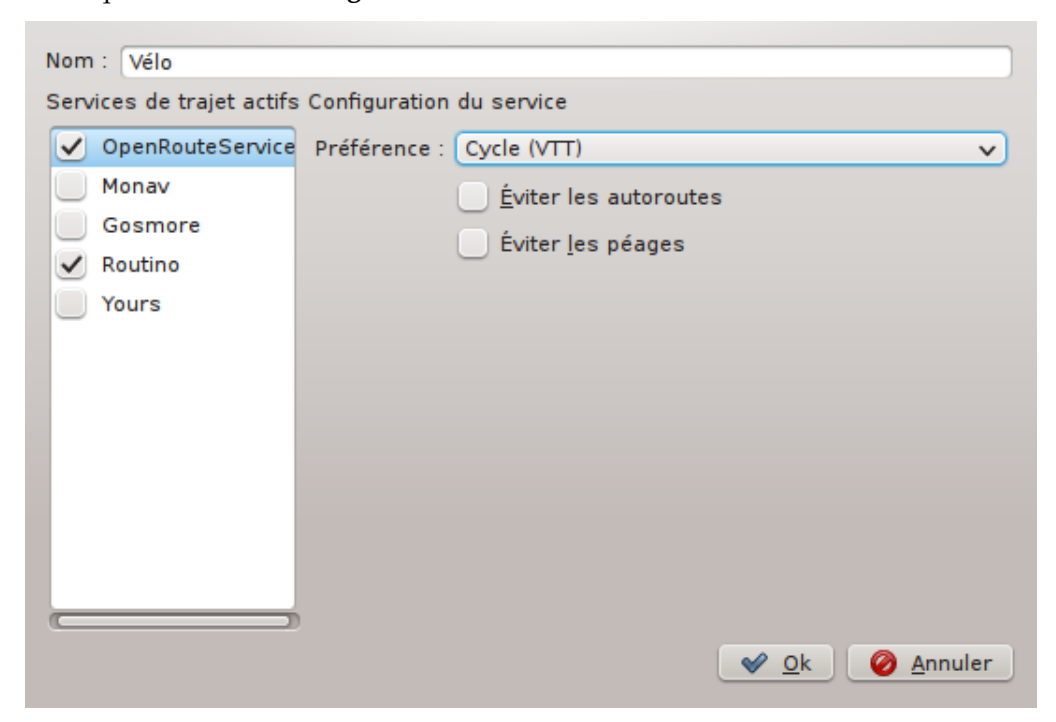

La partie gauche vous permet de configurer le moteur d'itinéraires à interroger. Plus de huit moteurs sont pris en charge par Marble : certains sont en-ligne et d'autres fonctionnent hors-ligne.

Les moteurs en-ligne nécessitent une connexion à Internet pour fonctionner. Les moteurs horsligne n'en ont pas besoin mais vous obligent néanmoins à télécharger et installer au préalable les cartes de l'itinéraire. Les moteurs gérés sont :

- CycleStreets : itinéraires cyclables pour le Royaume-Uni par cyclestreets.net,
- Gosmore : un moteur hors-ligne employé par Yours,
- MapQuest : un moteur en-ligne offrant des instructions de conduites avancées,

#### NOTE

Une clé est nécessaire pour calculer l'itinéraire avec MapQuest. Vous pouvez en obtenir une ici.

- Monav : un moteur hors-ligne très rapide même lors de calcul d'itinéraires complexes,
- OSRM : un moteur en-ligne très rapide même lors de calcul d'itinéraires complexes,
- OpenRouteService : un moteur en-ligne générant également les instructions de conduites, exclusivement en Europe,
- Routino : un moteur hors-ligne avec une configuration flexible,
- Yours : un moteur en-ligne opérant dans le monde entier mais dénué d'instructions de conduites.

Une fois le moteur sélectionné et activé, à gauche, pour être inclus lors des recherches d'itinéraires, sa configuration apparaît à droite. Les paramètres présentés sont spécifiques à chaque moteur.

Outre la configuration des quatre profils par défaut, vous pouvez en ajouter ou en supprimer de la configuration de Marble à partir de la page **Itinéraire**.

### 5.3 Ajuster les déplacements

Marble vous permets de personnaliser différents aspects du trajet : changer les options de l'itinéraire, insérer des points de passage, déplacer ou supprimer des points existants. La modification des options étant abordée dans la section précédente, nous nous concentrerons sur la gestion des points.

L'insertion de points de passage se fait par glisser-déposer sur la carte. À chaque passage du pointeur de la souris au-dessus de n'importe quelle partie du trajet (à l'exception des points existants), une icône verte apparaîtra pour indiquer la possibilité d'insérer un point de passage. Pour initier l'opération d'insertion, cliquez avec le bouton gauche de la souris. Déplacez le pointeur vers la nouvelle position souhaitée tout en continuant d'appuyer sur le bouton gauche de la souris. Des lignes bleues reliant les points de passage voisins au nouvel emplacement apparaîtront :

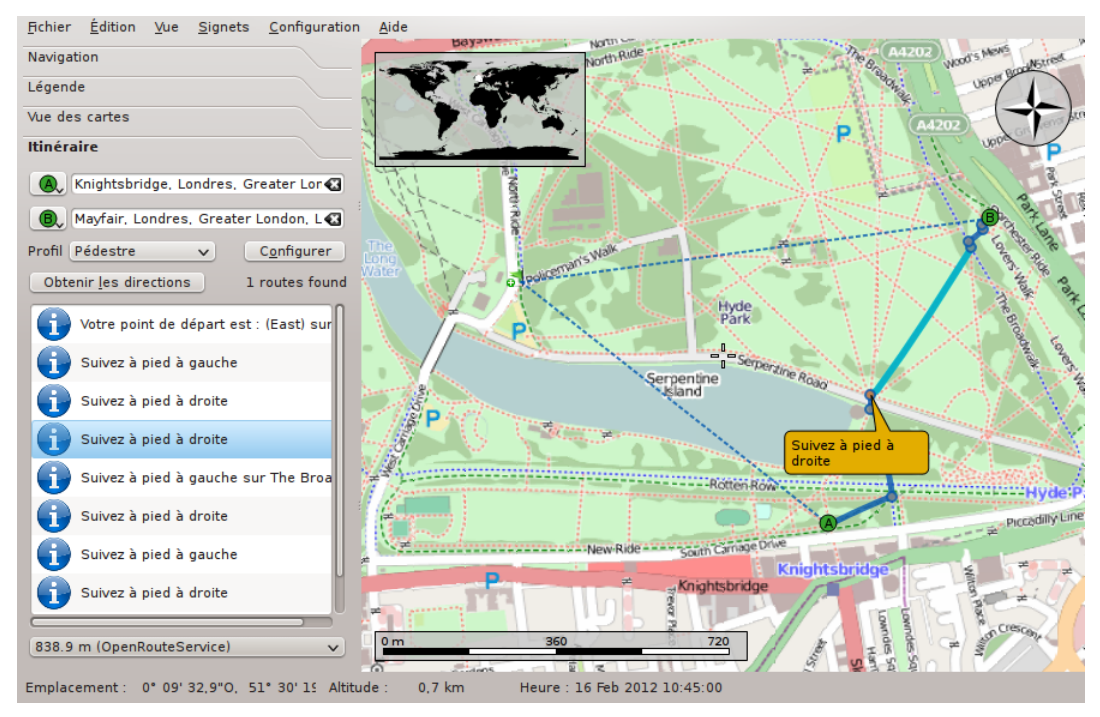

Le nouveau point de passage s'insérera entre les autres points à proximité lorsque vous relâcherez le bouton gauche de la souris. Parallèlement, l'itinéraire existant sera dépeint par des pointillés pour signifier son obsolescence. En arrière plan, une nouvelle route est calculée pour automatiquement remplacer l'ancienne.

Il est également possible d'ajouter des points de passage avant le départ ou après l'arrivée du trajet. Pour cela, suivez les instructions précédentes afin d'insérer un point de passage et appuyez sur **Ctrl** pendant que vous déplacez la souris. Une ligne bleue partant du point de départ ou d'arrivée apparaîtra. Son origine dénotera l'endroit à partir duquel elle sera ajoutée.

Les points existants peuvent être librement déplacés sur la carte. Positionnez le pointeur de la souris au-dessus d'un point et glissez-le vers sa nouvelle destination. Une fois relâché, l'itinéraire sera automatiquement mis à jour.

Pour exclure des points de passage du trajet, supprimez-les. Ceci est possible en utilisant le bouton **Nettoyer** situé à côté du champ de saisie ou en cliquant avec le bouton droit de la souris sur le point de la carte. Dans le menu contextuel, sélectionnez **Supprimer cette destination**. Pour définir un nouvel itinéraire, supprimez tous les points de passage.

### 5.4 Charger, enregistrer et exporter des trajets

Vous pouvez enregistrer des itinéraires au format kml (*Keyhole Markup Language*) pour les charger plus tard sur le même ordinateur ou sur tout autre appareil équipé de Marble, les partager avec vos amis ou d'autres applications capables de lire les fichiers kml (comme Google Earth). Pour enregistrer un trajet dans un fichier .kml, cliquez sur l'icône **Enregistrer** affichée en bas de l'onglet Itinéraire. Une boîte de dialogue vous permettra de choisir le nom du fichier dans lequel enregistrer l'itinéraire. De la même façon, charger un trajet commencera par un clic sur le bouton **Ouvrir**, également en bas de l'onglet Itinéraire. Sélectionnez le fichier de trajet .kml à ouvrir grâce à la boîte de dialogue affichée et Marble chargera l'itinéraire.

Les itinéraires planifiés dans Marble peuvent être employés dans d'autres applications ou périphériques de navigation prenant en charge les fichiers gpx (GPS eXchange Format) ou équivalents. Si votre périphérique de navigation ne gère pas directement le format gpx, vous pouvez utiliser un convertisseur tel que « gpsbabel » pour passer d'un fichier gpx exporté par Marble

vers un format approprié. Exporter un trajet depuis Marble s'opère à partir du menu contextuel de l'itinéraire sur la carte. Cliquez avec le bouton droit de la souris sur un des points du trajet affiché sur la carte. Dans le menu contextuel qui apparaît, sélectionnez **Exporter l'itinéraire...** :

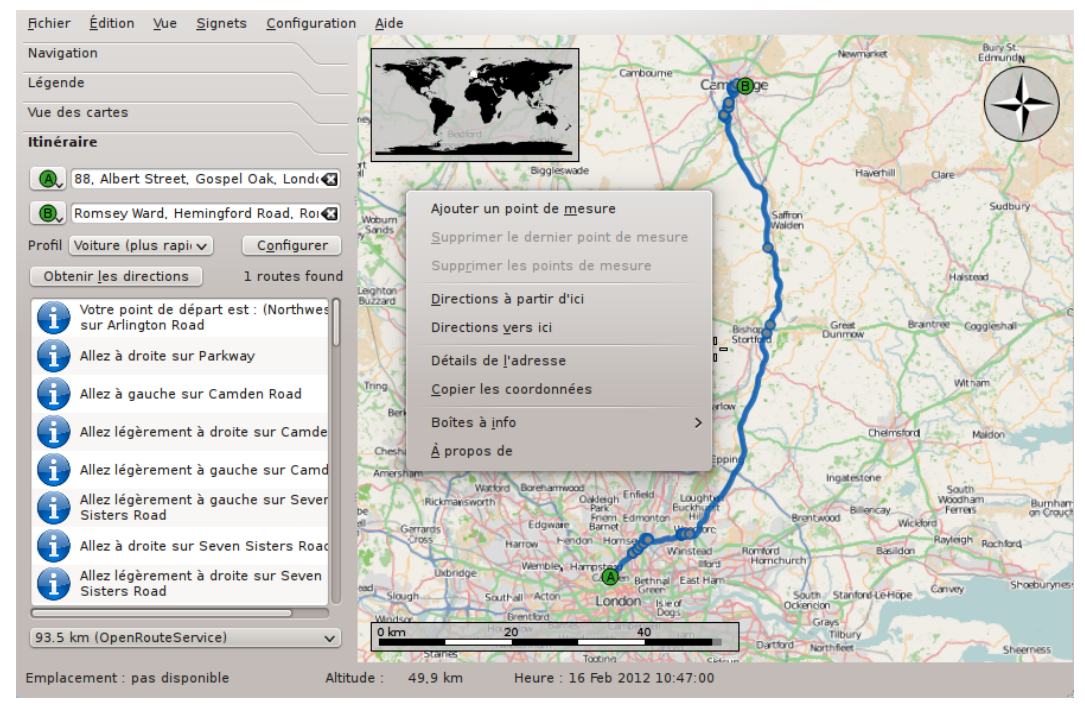

Saisissez le nom de fichier souhaité dans la boîte de dialogue. L'extension du fichier devra être g px pour s'enregistrer au format gpx ou encore kml pour le format kml (*Keyhole Markup Language*). Notez que le format interne de Marble est le kml; en cas d'incertitude, enregistrez les itinéraires en kml et n'utilisez le gpx que pour les applications méconnaissant les fichiers kml.

# Mesurer les distances avec Marble

Comme mentionné précédemment, Marble affiche en permanence l'échelle, en bas à gauche, pour juger des distances sur la carte. Cette échelle et la rose des vents, en haut à droite, facilitent l'orientation. Mais ce n'est pas tout : Marble permet de mesurer la distance entre deux ou plusieurs points sur Terre. Pour accomplir cela, cliquez sur les points voulus du globe, dans l'ordre, en utilisant le bouton droit de la souris. Chaque clic fera apparaître un menu vous permettant d'ajouter un point de mesure (**Ajouter un point de mesure**) ou d'enlever touts les points de mesure d'un coup (**Supprimer les points de mesure**) :

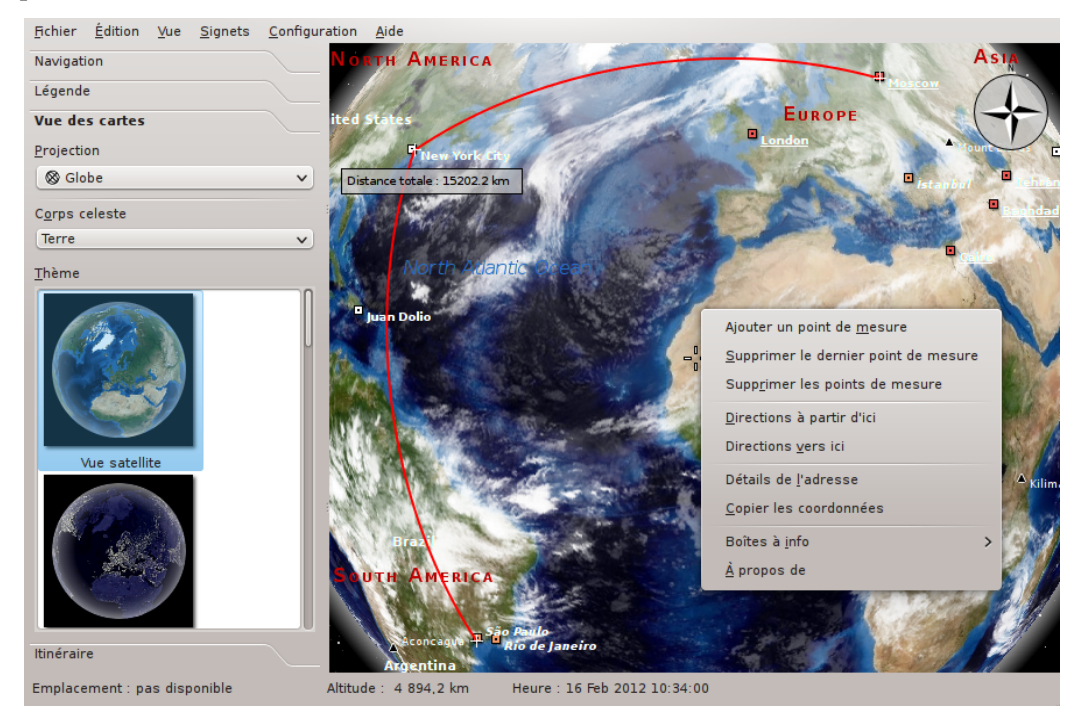

Une fois que vous aurez ajouté au moins deux points de mesure, la distance totale sera affichée en haut à gauche de la carte. Marble prend en compte la courbure du globe pour toutes les mesures qui devraient être suffisamment précises pour la plupart des besoins.

#### TUYAU

L'affichage des distances et relèvements des segments mesurés est configurable depuis la boîte de dialogue de configuration de l'Outil de mesure.

# Télécharger les cartes régionales

Préinstallé avec un ensemble de cartes, Marble est prêt à l'emploi. Lorsque vous faites un zoom sur des lieux, des éléments plus détaillés du thème de la carte sont téléchargés en arrière-plan. Cela fonctionne correctement tant qu'une connexion Internet est disponible. Cependant, que faire en cours de trajet vers une ville étrangère, sans connexion à Internet, pour télécharger les cartes ? Soyez prévoyant et téléchargez les cartes des régions que vous utiliserez.

Pour comprendre ce qu'il est nécessaire de télécharger afin d'afficher une partie des cartes en mode hors-ligne, attardons-nous sur le concept des tuiles utilisées en interne par Marble. Une tuile est une image représentant une partie de la carte. Les tuiles sont agencées les unes à côté des autres par Marble pour former la carte qui vous est proposée. En fonction du mode de projection sélectionné, les tuiles forment un rectangle (projection en planisphère, à gauche) ou une sphère (projection en globe, à droite) :

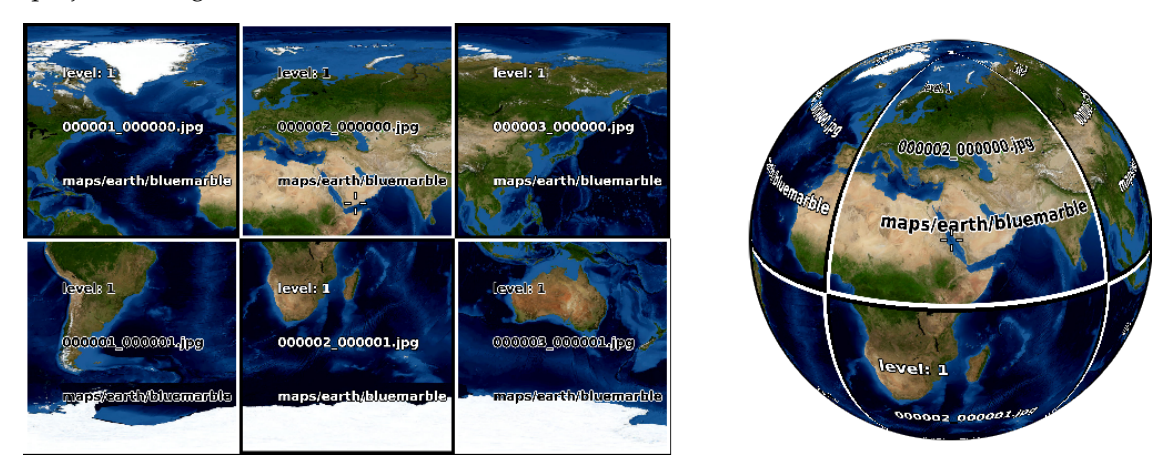

En faisant un zoom sur cette vue, plus de détails doivent être affichés. Les tuiles présentes sur les deux copies d'écran ci-dessus sont alors trop grossières; Marble reconnaît cela automatiquement et passe au niveau supérieur de tuiles dont les images sont plus détaillées. Et cela se répète au fur et à mesure : plus vous faites un zoom avant, plus haut sera le niveau de tuiles. Le schéma suivant illustre les différents nombres de tuiles (colorées) correspondants à une même zone de la carte mais à différents niveaux :

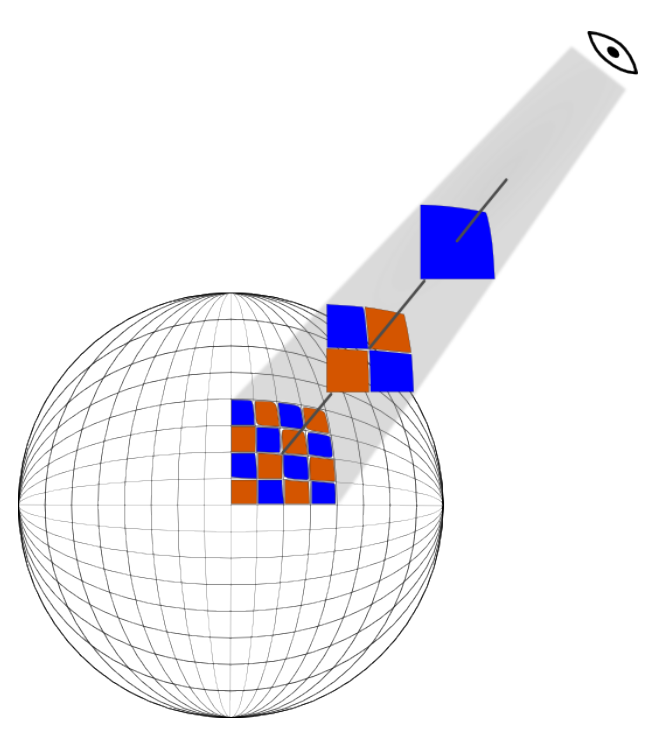

En préparant une zone de la carte pour un usage hors-ligne, vous devez télécharger toutes les tuiles situées dans la zone désirée et ce pour tous les niveaux de tuiles que vous souhaitez exploiter. Du fait de la connexion entre les niveaux de tuiles et de zoom, il est possible de simplifier en disant que vous devez télécharger toutes les tuiles des niveaux de zoom que vous allez utiliser.

Pour réaliser cette action sur une zone précise, assurez-vous qu'elle soit visible en zoomant et en déplacent le globe. Maintenant, ouvrez la boîte de dialogue **Télécharger une région...** du menu **Fichier**. Conservez l'option **Région visible** sélectionnée afin de télécharger les tuiles correspondantes à la section de la carte affichée à l'écran. Ensuite, sélectionnez l'amplitude du niveau de tuiles (ou de zoom) que vous souhaitez réceptionner. Les niveaux de tuiles entre ces deux points seront également téléchargés. Marble affichera le nombre de tuiles (ou images) devant être réceptionné et le mettra à jour en fonction des changements (de zone et de zoom) que vous effectuerez.

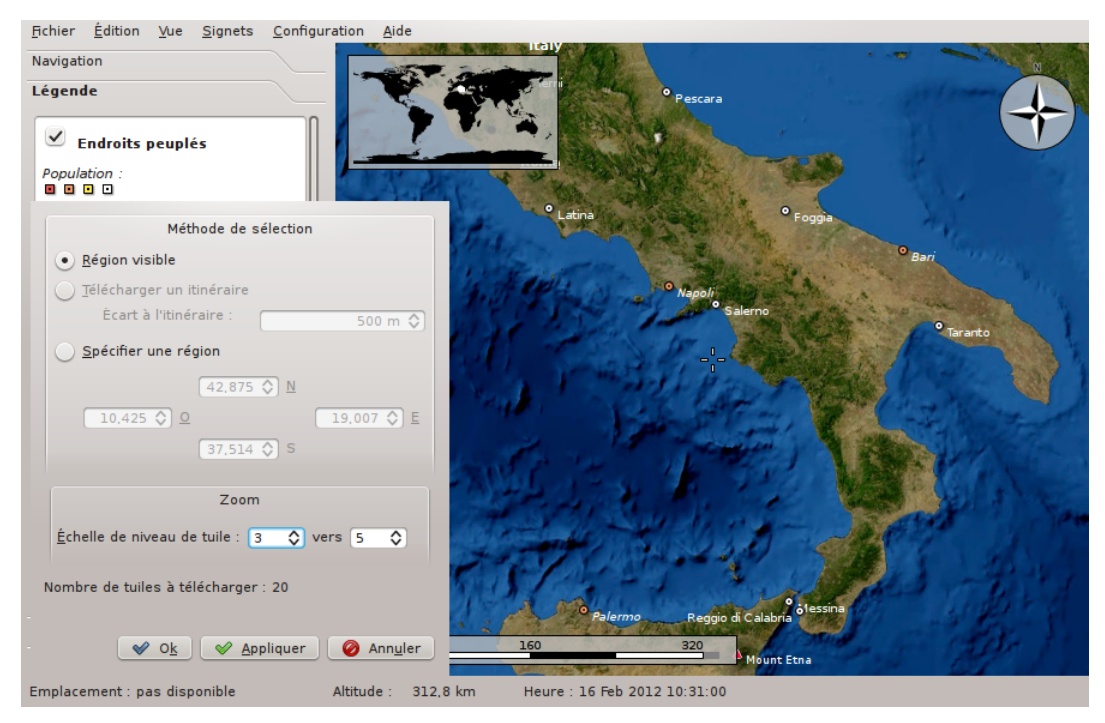

Le niveau de tuiles correspondant au zoom actuel est affiché dans la barre d'état en bas. Il est possible que vous deviez spécifier à Marble d'afficher cette information : cliquez avec le bouton droit de la souris sur la barre d'état et choisissez **Afficher le niveau de zoom de tuile**.

Cliquez sur **Ok** pour initier le téléchargement de la région. La barre de progression de Marble (si elle est activée) vous tiendra informé du déroulement.

Si vous connaissez les coordonnées de la zone à télécharger, saisissez-les en cliquant sur l'option **Spécifier une région**. La partie de la carte visible à l'écran sera alors ignorée.

Vous pouvez continuer d'utiliser Marble pendant que la boîte de dialogue **Télécharger une région** est ouverte. Ceci permet de mettre en file d'attente plusieurs téléchargements pour différentes zones ou amplitudes de tuiles. Sélectionner **Appliquer** plutôt que **Ok** pour démarrer le téléchargement de la zone.

# **Enregistrement d'une vidéo avec Marble**

### 8.1 Enregistrement d'une vidéo avec Marble

Pour enregistrer une vidéo avec Marble, utiliser cette fonction d'enregistrement.

Démarre l'enregistrement à partir de la boîte de dialogue **Enregistrer une vidéo** dans le menu **Modifier**. Ou, vous pouvez le démarrer en appuyant sur **Ctrl-Maj-R**. Vous pourrez aussi voir une boîte de dialogue comme celle-ci :

| Destination video: |                |         |
|--------------------|----------------|---------|
| /media/files/movie | .ogg           | Open    |
| FPS (fra           | ames per secon | d)      |
|                    | 30             | \$      |
|                    | 0              |         |
|                    | Start          | ○ Cance |

Appuyez sur le bouton **Ouvrir** pour sélectionner le nom et la destination du dossier de la vidéo. Ainsi, vous pouvez changer le nombre de trames par seconde (FPS) de la vidéo, dans une plage de 1 à 60.

Quand tout est activé, vous pouvez démarrer l'enregistrement. Pour démarrer, cliquez sur le bouton **Démarrer**? Une fois réalisé, vous pouvez zoomer et faire un panoramique. Marble capturera la vidéo de la journée tout autour du monde.

Pour arrêter l'enregistrement de la vidéo et l'enregistrement, cliquez sur **Arrêter l'enregistrent** dans le menu **Modifier** ou appuyez sur **Ctrl-Maj-S**.

#### 8.1.1 Dépannage

Il pourrait apparaître un messager d'erreur car « avconv » ou « ffmpeg » ne sont pas installés. Téléchargez à partir de la page de téléchargement de « ffmpeg » et page de téléchargement « avconv » ou utilisez les paquets de votre distribution.

### Référence des commandes

### 9.1 Menus et raccourcis clavier

#### 9.1.1 Le menu Fichier

#### Fichier $\rightarrow$ Ouvrir... (Ctrl+O)

Ouvre un fichier carte.

#### Fichier → Récemment ouvert(s)

Un raccourci pour accéder aux cartes ouvertes récemment. En cliquant sur cette entrée, une liste apparaîtra le long du menu contenant plusieurs fichiers récemment ouverts. Cliquez sur un fichier particulier pour l'ouvrir dans Marble; s'il n'a pas changé d'emplacement.

#### Fichier → Télécharger des cartes... (Ctrl+N)

Affiche la boîte de dialogue **Obtenir les nouveautés** permettant de télécharger des cartes supplémentaires pour Marble, dont les cartes de Venus et Mars.

#### Fichier $\rightarrow$ Créer une nouvelle carte…

Affiche l'assistant de création de thème de carte pour Marble pour créer une nouvelle carte à partir de données d'un service web de cartographie (WMS), vos propres images ou des tuiles indexées par Open Street Map.

#### Fichier $\rightarrow$ Télécharger une région...

Affiche la boîte de dialogue **Télécharger une région** permettant d'obtenir les données cartographiques des différents niveaux de zoom pour un usage hors-ligne. Voir Télécharger les cartes régionales pour plus de détails.

#### Fichier → Exporter la carte... (Ctrl+S)

Exporte une copie d'écran de la carte affichée dans un fichier image.

#### Fichier → Imprimer... (Ctrl+P)

Imprime une copie d'écran de la carte affichée par Marble.

#### Fichier $\rightarrow$ Aperçu avant impression

Ouvre une fenêtre affichant un aperçu de la carte à imprimer.

#### Fichier $\rightarrow$ Travailler déconnecté

Si cette option est sélectionnée, Marble ne téléchargera plus les données des cartes à partir d'Internet. La fonction de recherche sera alors restreinte à la base de données locale. De nouveaux itinéraires ne pourront pas être réceptionnés.

#### Fichier $\rightarrow$ Quitter (Ctrl+Q)

Ferme Marble

### 9.1.2 Le menu Édition

#### Édition $\rightarrow$ Copier la carte (Ctrl+C)

Copie dans le presse-papiers la carte présente à l'écran.

#### Édition $\rightarrow$ Copier les coordonnées

Copie les coordonnées actuelles vers le presse-papiers.

#### Édition → Modifier la carte (Ctrl+E)

Permet d'ouvrir la carte actuelle avec un éditeur de cartes externe. Cette version gère les éditeurs de cartes Potlatch (dans un navigateur web), Merkaartor et JOSM.

#### Édition $\rightarrow$ Enregistrer une vidéo (Ctrl+Maj+C)

Enregistres une vidéo avec Marble.

#### Édition ightarrow Arrêter l'enregistrement (Ctrl+Maj+C)

Arrêtes l'enregistrement en cours de la vidéo.

#### 9.1.3 Le menu Affichage

#### **Affichage** → **Emplacement actuel**

(Dés)active l'affichage de l'onglet « Emplacement actuel », à gauche. Si un périphérique GPS est connecté à votre ordinateur, Marble affichera la longitude et la latitude de votre emplacement actuel.

#### $\mathbf{Affichage} \to \mathbf{Viseurs}$

(Dés)active l'affichage d'un viseur au centre de la carte.

#### Affichage $\rightarrow$ Ré-afficher (F5)

La partie visible de la carte est téléchargée à nouveau avant d'être affichée de nouveau à l'écran.

#### Affichage $\rightarrow$ Boîtes à info

Dans ce sous-menu, vous pouvez verrouiller la position des boîtes d'informations et afficher ou cacher les modules activés sur la page Modules de la configuration de Marble.

#### $\mathbf{Affichage} \rightarrow \mathbf{Services} \ \mathbf{en} \ \mathbf{ligne}$

Le module **Articles de Wikipédia** affiche des articles géo-référencés provenant de cette encyclopédie sous forme d'icônes sur la carte. Un clic sur une icône affichera une fenêtre de navigation contenant le site référencé. Les données sont fournies par un service Web passant par GeoNames.org. De même, un module **Photos** affiche des photos provenant du site de partage Flickr.

#### $\textbf{Affichage} \rightarrow \textbf{Nuages}$

Affiche la couverture nuageuse en temps réel. Cette carte est mise à jour toutes les 3 heures. Elle utilise des images satellite fournies par GOES, METEOSAT et GMS, téléchargées à partir de la page Geostationary Satellite Imagery de l'Université de Dundee. Remerciements : Hari Nair, Xplanet Project

#### $\mathbf{Affichage} \to \mathbf{Atmosphère}$

Affiche la réflexion diffuse de l'atmosphère autour de la Terre.

#### Affichage $\rightarrow$ Étoiles

Affiche la carte stellaire telle qu'observée depuis le système solaire.

#### Affichage → Contrôle du Soleil...

Affiche le **Contrôle du Soleil** où vous pouvez définir l'**Aspect du Soleil** et centrer la carte sur la position du Soleil.

#### Affichage → Contrôle du temps...

Affiche le **Contrôle de l'heure** où vous pouvez définir la date, l'heure et la vitesse d'écoulement de la simulation.

#### Affichage $\rightarrow$ Éclipses en*année*

Affiche la liste des éclipses de l'année sélectionnée à l'aide de l'entrée Affichage  $\rightarrow$  Parcourir les éclipses & #8230;.

Cette entrée de menu ne s'affiche que si le module Éclipse est activé.

#### Affichage $\rightarrow$ Parcourir les éclipses…

Affiche la boîte de dialogue du **Navigateur d'éclipses** où vous pouvez définir l'année pour laquelle afficher les éclipses, ouvrir la boîte de dialogue de configuration du module, voir les données sur le début, la fin, le type et la magnitude de l'éclipse. Sélectionnez une éclipse de la liste puis cliquez sur **Aller à l'éclipse sélectionnée** pour accéder à l'emplacement de l'éclipse sur le globe.

Cette entrée de menu ne s'affiche que si le module Éclipse est activé.

#### 9.1.4 Le menu Configuration

#### Configuration $\rightarrow$ Afficher la barre d'outils

(Dés)active l'affichage de la barre d'outils.

#### Configuration $\rightarrow$ Afficher la barre d'état

(Dés)active l'affichage de la barre d'état.

#### $Configuration \rightarrow Panneaux$

(Dés)active l'affichage des panneaux de Marble.

#### TUYAU

Vous pouvez cacher ou afficher tous les panneaux de Marble grâce à l'entrée de menu **Configuration**  $\rightarrow$  **Panneaux**  $\rightarrow$  **Cacher tous les panneaux** / **Afficher tous les panneaux** ou en appuyant sur la touche **F9** du clavier.

#### **Configuration** $\rightarrow$ **Taille d'affichage**

Permute entre différentes tailles de la zone de carte de Marble. Vous pouvez sélectionner une des tailles approprié pour enregistrer une animation dans le cadre d'une vidéographie ou autoriser le redimensionnement de la zone de carte de Marble (entrée de menu **Par défaut (redimensionnable)**).

#### **Configuration** → **Mode plein écran (Ctrl+Maj+F)**

Bascule entre la vue normale et plein écran. En mode plein écran, la barre de titre est cachée et la fenêtre de l'application est redimensionnée pour occuper tout l'écran.

#### Configuration $\rightarrow$ Configurer le Globe Virtuel Marble...

Affiche la fenêtre de configuration de Marble.

#### 9.1.5 Le menu Aide

Marble possède l'élément habituel de menu **Aide** de KDE. Pour plus d'informations, veuillez consulter la page Menu d'aide des fondamentaux de KDE.

### Chapitre 10

# **Configurer Marble**

### 10.1 Configuration de la vue

| a de la compañía de la compañía de la | Vue                       |              |                                      | and i              |
|----------------------------------------------------------------------------------------------------|---------------------------|--------------|--------------------------------------|--------------------|
| Vue                                                                                                    |                           |              | <u>U</u> nités                       |                    |
| 000                                                                                                    | <u>D</u> istance :        | Kilon        | nètre, Mètre                         | ~                  |
| Navigation                                                                                                    | An <u>a</u> le :          | Degr         | é (DMS)                              | ~                  |
| •                                                                                                    |                           |              | <u>Q</u> ualité de la carte          |                    |
| Cache &<br>serveur                                                                                                    | Image <u>s</u> tatique    | :            | Haute qualité                        | v                  |
| mandataire                                                                                                    | Au <u>c</u> ours des ar   | nimations :  | Basse qualité                        | v                  |
| $\odot$                                                                                                    | S <u>v</u> stème de gra   | phiques :    | Raster (rendu logiciel)              | ~                  |
| Date & heure                                                                                                    |                           |              | tik all factor to alla               |                    |
| Itinéraire                                                                                                    |                           |              | Libelles <u>t</u> extuels            |                    |
|                                                                                                    | <u>N</u> oms de lieu :    | Lang         | jue originale                        |                    |
| <u></u>                                                                                                    | <u>P</u> olice de la cart | te par défau | ut : Sans Serif,12,-1,5,50,0,0,0,0,0 | ~                  |
| Modules                                                                                                    |                           |              |                                      |                    |
| [ Aide 🛛 🛃 🛛                                                                                                    | églages par défaut        |              | 🖌 🖉 Ok 🖉 Appliguer                   | Ø Annu <u>l</u> er |

#### Distance

L'unité utilisée pour mesurer les altitudes, longueurs et distances (par exemple km, mi, ft).

Angle

Spécifie la notation des angles en coordonnées : par défaut la notation Degré-Minute-Seconde (par exemple 5430'00") est utilisée. Comme alternative, vous pouvez choisir les degrés décimaux (par exemple 54.5).

#### Image statique

Détermine la qualité de la carte affichée lorsqu'il n'y a aucune intervention de l'utilisateur. Normalement, cette situation se prête assez bien à un affichage de haute définition puisque la vitesse n'est pas un facteur.

#### Au cours des animations

Détermine la qualité de la carte affichée lors des animations (par exemple en glissant sur le globe). Il est recommandé d'utiliser l'option **Basse qualité** afin d'améliorer la fluidité sur les machines peu puissantes.

#### Noms de lieu

Les lieux ont souvent des noms différents en fonction de la langue. Les étiquettes sur la carte peuvent afficher ces noms dans la langue de l'utilisateur ou par leurs appellations d'origine.

#### Police de la carte par défaut

La police par défaut employée sur la carte.

### **10.2** Configuration de la navigation

| al and a second                  | Navigation                              |                         |                    | 000              |
|----------------------------------|-----------------------------------------|-------------------------|--------------------|------------------|
| Vue                              | Faire glisser l'emplacement :           | Conserver l'axe de la p | lanète vertical 🗸  |                  |
|                                  | Au <u>d</u> émarrage :                  | Afficher l'emplacement  | de départ (home) 🗸 |                  |
| Navigation                       | Outil de <u>m</u> odification externe : | Toujours demander       | <b>v</b>           |                  |
| <b>(</b>                         |                                         | ble                     |                    |                  |
| Cache &<br>serveur<br>mandataire |                                         |                         |                    |                  |
| $\bigcirc$                       |                                         |                         |                    |                  |
| Date & heure                     |                                         |                         |                    |                  |
| Itinéraire                       |                                         |                         |                    |                  |
|                                  |                                         |                         |                    |                  |
| 2                                |                                         |                         |                    |                  |
| Modules                          |                                         |                         |                    |                  |
| Aide 🧑 Re                        | églages par défaut                      | <b>√</b> <u>0</u> k     | Appliguer          | Annu <u>l</u> er |

#### **Emplacement de déplacement**

Il existe deux comportements standards lors des glissements à la souris sur un globe virtuel. Par exemple, l'emplacement sous le pointeur suivra exactement le curseur de façon à ce que le pôle nord ne reste pas en haut, ce qui peut désorienter. Par défaut, Marble fait en sorte de conserver le pôle nord en haut « détachant » ainsi légèrement l'emplacement par rapport au curseur de la souris.

#### Inertie de rotation du globe

Par défaut, Marble utilisera la rotation cinétique lors des déplacements sur la carte. Vous pourrez désactiver cette action en décochant cette case.

#### Animer le voyage jusqu'à la cible

Lors de la recherche d'un lieu, Marble peut se déplacer instantanément vers le nouvel emplacement ou afficher une animation depuis le point d'origine.

#### Au démarrage

Par défaut, Marble affichera l'emplacement de départ immédiatement après l'exécution de l'application. Comme alternative, il peut afficher la dernière position active lors de la session précédente.

#### Éditeur externe

Définissez ici l'éditeur de cartes par défaut ou choisissez **Toujours demander** afin que Marble vous interroge sur l'éditeur externe à démarrer.

| 10.5 Configurations ace cache et bervear manaatan | 10.3 | Configurations | des | cache et | serveur | mandatair |
|---------------------------------------------------|------|----------------|-----|----------|---------|-----------|
|---------------------------------------------------|------|----------------|-----|----------|---------|-----------|

| al and a second                  | Cache & serveur mandataire                           |
|----------------------------------|------------------------------------------------------|
| Vue                              | C <u>a</u> che                                       |
|                                  | Mémoire <u>p</u> hysique : 100 🛇 Mo <u>N</u> ettoyer |
| Navigation                       | Disqu <u>e</u> dur : 300 🏷 Mo Ne <u>t</u> toyer      |
| •                                | Serveur mandataire ( <u>p</u> roxy)                  |
| Cache &<br>serveur<br>mandataire | Pro <u>x</u> y: P <u>o</u> rt: 8080 ♦                |
| $\odot$                          | Type de proxy : Http 🗸                               |
| Date & heure                     | Requiert <u>u</u> ne authentification                |
| Itinéraire                       | Nom <u>d</u> 'utilisateur :                          |
|                                  | Mot de passe :                                       |
| 2                                |                                                      |
| Modules                          |                                                      |
| Aide 🔊 R                         | églages par défaut                                   |

#### Cache

Marble fait appel à deux caches : la mémoire physique, utilisée pour conserver les données de la carte dans la mémoire de l'ordinateur (augmenter cette valeur améliorera le temps de réponse de l'application) et le cache du disque dur, utilisé pour les contenus téléchargés sur Internet, par exemple données provenant de Wikipédia ou tuiles de carte (diminuez cette valeur si vous souhaiter économiser l'espace sur votre disque dur et si une utilisation intensive de la connexion à Internet ne pose pas de problème).

#### Serveur mandataire

Configuration du serveur mandataire pour votre réseau local. Veuillez laisser vide si vous n'avez de serveur mandataire.

### **10.4** Configuration des date et heure

|                                 | Date & Time                                   |
|---------------------------------|-----------------------------------------------|
| View                            | Time Zone                                     |
| 4                               | О итс                                         |
| Navigation                      | • System time zone                            |
| Cache & Proxy                   | Choose Time zone Universal Time Coordinated ~ |
| Date & Time                     | When Marble starts  Country Load system time  |
| Synchronization<br>P<br>Routing | Load last session time                        |
| Plugins                         | 19 Help R Defaults V OK V Apply O Cance       |

#### Fuseau horaire

Sélectionnez ici le fuseau horaire de Marble : UTC, le fuseau horaire du système ou un fuseau horaire au choix. Ceci n'impacte que les cartes affichant l'ensoleillement en surface.

#### Lorsque Marble démarre

Choisissez ici la date et l'heure utilisées au démarrage par Marble : l'heure système ou l'heure de la dernière session.

### 10.5 Configuration de la synchronisation

Marble peut téléverser les données des itinéraires et signets vers un serveur ownCloud afin de les synchroniser entre différentes instances de Marble présentent sur plusieurs appareils.

| -+              | Synchronization                  |       |
|-----------------|----------------------------------|-------|
| View            | Enable synchronization           |       |
| 4 <u>*</u> *    | Enable route synchronization     |       |
| Navigation      | Enable bookmark synchronization  | : now |
| <b>1</b>        |                                  |       |
| Cache & Proxy   | Credentials                      |       |
| Ŀ               | Server: myserver                 |       |
| Date & Time     | Username: test                   |       |
| 6               | Descuerd:                        |       |
| Synchronization |                                  |       |
|                 | Test Login                       |       |
| Routing         |                                  |       |
| Plugins         |                                  |       |
|                 | B Help B Defaults V OK V Apply O | Cance |

#### Activer la synchronisation

La synchronisation se contrôle grâce à cet élément. Lorsqu'elle est activée, vous pourrez choisir de synchroniser les données des itinéraires et signets à l'aide des cases à cocher correspondantes ou en cliquant sur le bouton **Synchroniser maintenant** pour démarrer la synchronisation immédiatement.

#### Identifiants

Saisissez ici vos identifiants ownCloud. Le site officiel d'ownCloud vous fournira plus d'informations sur la configuration du serveur.

### 10.6 Configuration d'itinéraire

| a di                                                                                                    | Itinéraire                               |                           |
|----------------------------------------------------------------------------------------------------|------------------------------------------|---------------------------|
| or∕<br>Vue                                                                                                    | Voiture (plus rapide) Ajou               | uter                      |
| \$\$D                                                                                                    | Volture (plus court)<br>Vélo<br>Pédestre | gurer                     |
| ∨<br>Navigation                                                                                                    | Supp                                     | rimer                     |
| Cache &<br>serveur<br>mandataire                                                                                                    |                                          |                           |
| $\odot$                                                                                                    |                                          |                           |
| Date & heure                                                                                                    |                                          |                           |
| Itinéraire                                                                                                    |                                          |                           |
| الله المعالم المعالم معالم المعالم المعالم المعالم المعالم المعالم المعالم المعالم المعالم المعالم المعالم المعالم المعالم المعالم المعالم المعالم المعالم المعالم المعالم المعالم المعالم المعالم المعالم المعالم المعالم المعالم معالم معالم معالم معالم معالم معالم معالم م<br>معالم معالم معالم المعالم معالم معالم المعالم المعالم معالم معالم معالم معالم معالم معالم معالم معالم معالم مع | <u>D</u> éplacer v<br>Déplacer <u>v</u>  | ers le haut<br>ers le bas |
| Aide 🔊 Re                                                                                                    | Séglages par défaut                      | 🥝 Annu <u>l</u> er        |

#### Ajouter

Ouvre une fenêtre vous permettant d'ajouter un nouveau profil d'itinéraire.

#### Configurer

Ouvre une fenêtre à partir de laquelle configurer le profil d'itinéraire sélectionné.

#### Supprimer

Supprime le profil d'itinéraire sélectionné.

#### Déplacer vers le haut

Le profil d'itinéraire sélectionné est monté d'un cran. Il apparaîtra avant celui qui le précédait.

#### Déplacer vers le bas

Le profil d'itinéraire sélectionné est descendu d'un cran. Il apparaîtra après celui qui le suivait.

### 10.7 Configuration des modules

Le composant graphique de **Configuration des modules** sert à activer (ou désactiver) les boîtes d'informations, services en ligne et autres modules affectant l'apparence de Marble. Les modules actifs apparaissent dans le menu **Affichage**, d'où vous pouvez choisir de les afficher ou non.

| 19E                                                                                                    | Modules                                                                                                    | 4                  |
|----------------------------------------------------------------------------------------------------|----------------------------------------------------------------------------------------------------|--------------------|
| Vue                                                                                                    | Modu <u>l</u> es                                                                                                  |                    |
| ♦ Navigation                                                                                                    | <ul> <li>Éléments OpenDesktop</li> <li>Carte d'aperçu</li> <li>Manunum de position</li> </ul>                     |                    |
| Cache &<br>serveur<br>mandataire                                                                                                    | <ul> <li>Marqueur de position</li> <li>Itinéraire</li> <li>Indicateur de progression du téléchargement</li> </ul> |                    |
| Oate & heure                                                                                                    | <ul> <li>✓ Satellites</li> <li>✓ Mesureur de vitesse</li> </ul>                                                   |                    |
| Itinéraire                                                                                                    | <ul> <li>✓ Étoiles</li> <li>✓ Soleil</li> </ul>                                                                   |                    |
| الله المعالم المعالم<br>Modules | ✓ Meteo ✓ Articles de Wikipédia                                                                                   |                    |
| <table-cell> Aide 🧑 <u>R</u>é</table-cell>                                                                                                    | églages par défaut                                                                                                | Ø Annu <u>l</u> er |

Chaque module peut être activé ou désactivé, à l'aide des cases à cocher à gauche. Certains modules permettent une configuration avancée, accessible en cliquant sur l'icône « outil » située à droite.

#### Module APRS de radio amateur

Télécharge des données du système de suivi automatique des positions (Automatic Packet Reporting System) depuis Internet, un fichier ou un appareil branché sur le port série. La position et l'état de l'émetteur des données sont indiqués sur la carte et mis à jour en temps réel.

#### Annotation

Permet d'ajouter des notes sur les cartes.

#### Atmosphère

Affiche les effets de l'atmosphère.

#### Boussole

Affiche une boussole sur la carte

#### Grille des coordonnées

Affiche une grille de coordonnées (vous pouvez définir les couleurs des lignes de cette grille).

#### Viseurs

Activez cette option pour afficher un petit viseur au centre de la carte.

#### Indicateur de progression du téléchargement

Un camembert, surimposé sur la carte, montrant la progression des téléchargements en cours.

#### Tremblements de terre

Signale les tremblements de terre sur la carte.

#### Éclipses

Affiche des données sur les éclipses solaires et lunaires.

#### Profil d'élévation

Affiche la surcouche des profils d'élévation pour les itinéraires sur la carte.

#### Marqueur du profil d'élévation

Indique l'élévation actuelle à partir du profil d'élévation de la carte.

#### Info GPS

Affiche un objet flottant fournissant les informations GPS.

#### Licence

Affiche un objet flottant contenant des informations sur les droits d'auteurs.

#### Outil de mesure

Le module permettant de mesurer les distances entre deux ou plusieurs points.

L'affichage de la distance et du relèvement entre deux points est configurable par l'icône « outil ». Il suffit de cocher ou décocher l'entrée correspondante pour que Marble affiche ou cache les étiquettes.

#### Navigation

Affiche un outil de manipulation à la souris pour zoomer et déplacer la carte.

#### OpenCaching.com

Affiche les marqueurs de géocaching sur la carte.

#### Éléments OpenDesktop

Affiche sur la carte les avatars des utilisateurs d'OpenDesktop et quelques informations les concernant.

#### Carte d'aperçu

Objet flottant affichant un aperçu de la carte.

#### Photos

Télécharge automatiquement des images du monde entier en fonction de leurs popularités.

#### Emplacements

Affiche les tendances des emplacements Foursquare.

#### Marqueur de position

Dessine un marqueur à la position GPS actuelle.

#### Codes postaux

Affiche les codes postaux des environs sur la carte.

#### Itinéraire

Affiche les informations de trajet et les contrôles de navigation.

#### Satellites

Affiche les satellites naturels et artificiels de la Terre et des autres planètes ainsi que leurs orbites.

#### Échelle

Objet flottant affichant une échelle sur la carte.

#### Indicateur de vitesse

Affiche la vitesse de croisière actuelle. Nécessite des données GPS.

#### Étoiles

Un module affichant le ciel étoilé.

#### Soleil

Météo

Un module affichant le Soleil.

Télécharge les informations météorologiques des villes et les affiches sur la carte.

#### Articles de Wikipédia

Télécharge automatiquement des articles de Wikipédia et les affiches aux bonnes coordonnées sur la carte.

# Questions et réponses

- Je ne vois pas ma maison sur la carte / Pourquoi utiliser Marble puisqu'il y a Google Earth? Marble a pour objectif d'être un navigateur géographique éducatif, rapide et léger, s'exécutant sur toutes les plates-formes gérants Qt<sup>™</sup>. Bien que des cartes en haute définition seraient un plus, elles ne sont pas nécessaires à tous les utilisateurs ou modes d'utilisations (tout comme vous n'utilisez pas un traitement de texte complet chaque fois que vous prenez des notes). Remarquez également que Marble est un logiciel libre utilisant des données librement redistribuables en accord avec les principes du logiciel libre.
- 2. Pourquoi Marble est si rapide bien que je n'ai pas d'accélération matérielle activée ? Pourquoi Marble n'est-il pas fluide sur ma carte 3D hors de prix ?

Malgré la présentation de la Terre sous forme de globe, Marble n'utilise pas d'accélération matérielle 3D. Cet avantage permet au programme de fonctionner à une vitesse raisonnable sur tous les systèmes et matériels pris en charge par Qt<sup>™</sup>. Cependant, la fluidité n'égale pas l'accélération matérielle OpenGL. Marble utilise de simples graphiques en 2D et a donc besoin d'une carte graphique capable de dessiner rapidement en 2D. Nous prévoyons d'ajouter un moteur OpenGL optionnel.

3. Marble deviendra-t-il payant?

Non, jamais mais les auteurs sont ouvert à vos suggestions. Marble dépend de la licence LGPL, donc vous n'aurez jamais à payer pour ce programme.

4. Comment puis-je contribuer?

Marble n'est pas seulement une application mais aussi un projet de logiciel libre. De fait, nous rejoindre est aisé : contactez-nous simplement via la liste de diffusion de marble-devel (marble-devel@kde.org).

# **Remerciements et licence**

Marble

Copyright pour le programme : 2005-2007 Torsten Rahn rahn@kde.org

Contributeurs :

- Torsten Rahn rahn@kde.org
- Inge Wallin inge@lysator.liu.se

Traduction française par Pierre Buard pierre.buard@gmail.com.

Cette documentation est soumise aux termes de la Licence de Documentation Libre GNU (GNU Free Documentation License).

Ce programme est soumis aux termes de la Licence Générale Publique GNU Limitée (GNU Lesser General Public License).